# Recolha logs de Windows Server para a edição de Cisco UCCE

### Índice

Introdução Informações de Apoio Recolha logs de Windows Server para a edição de Cisco UCCE Informação genérica Logs do visualizador de eventos Logs do desempenho Registro de Windows Server de base de dados SQL Logs do domínio Informações Relacionadas

### Introdução

Este original descreve um procedimento em como recolher logs específicos de Windows Server para a edição do Cisco Unified Contact Center Enterprise (UCCE).

### Informações de Apoio

Em determinadas encenações, a fim pesquisar defeitos edições de Cisco UCCE, o engenheiro de TAC da Cisco exige para recolher logs do Windows Server. Este original fornece diretrizes em que logs precisam de ser recolhidos e em como os recolher.

### Recolha logs de Windows Server para a edição de Cisco UCCE

### Informação genérica

Esta seção dá uma informação básica sobre a operação do Windows Server - informação de sistema, configuração de rede, processos e soquetes.

```
whoami > c:\temp\tac-ucce-techinfo.txt
systeminfo >> c:\temp\tac-ucce-techinfo.txt
netstat -ano >> c:\temp\tac-ucce-techinfo.txt
tasklist /v >> c:\temp\tac-ucce-techinfo.txt
netsh int tcp show global >> c:\temp\tac-ucce-techinfo.txt
netsh int ip show offload >> c:\temp\tac-ucce-techinfo.txt
```

wmic product get name,version > c:\temp\tac-ucce-sw-list.txt
wmic qfe list >> c:\temp\tac-ucce-sw-list.txt

O lançamento **executa a** ferramenta, datilografa a APROVAÇÃO do **andclick ncpa.cpl. Agora** pressione Altkey e navegue a avançado **> avançou ajustes. Faça um** tiro de tela. Assegure-se de

que a relação de rede pública seja a primeira na lista seguida pela relação de rede privada.

Adicionar os arquivos de saída a um arquivo e envie-os ao engenheiro de TAC da Cisco.

#### Logs do visualizador de eventos

O lançamento executa a ferramenta, datilografa o eventvwr e clica a APROVAÇÃO. Na placa (local) do visualizador de eventos expanda logs de Windows. Clicar com o botão direito no aplicativo e salvar todo o evento como... fornecem um nome de arquivo e selecionam arquivos de texto como um tipo de arquivo. Salve o arquivo.

**Note**: Caso que se você precisa de recolher a **Segurança, instalação,** parte superior do fazer logon do **sistema do log do aplicativo** clicar com o botão direito no arquivo apropriado e siga as mesmas etapas.

Você pode filtrar o log baseado no dia e no tempo relevantes.

A fim filtrar a saída clicar com o botão direito no log e clique o **log atual do filtro...** e ajuste **registrado:** valor, ao por exemplo, **últimos dias 7** e **APROVAÇÃO do** clique.

A fim salvar a saída filtrada clicar com o botão direito no log e selecione **salvaguarda o arquivo de registro filtrado salvaguarda como..., do** grupo **como o tipo** parâmetro **para text (aba limitada) o** valor e para clicar a **APROVAÇÃO**.

#### Logs do desempenho

A fim recolher o desempenho os logs usam este artigo.

#### Registro de Windows

O lançamento **executa a** ferramenta, datilografa o **regedit** e clica a **APROVAÇÃO**. Navegue ao **computador > ao HKEY\_LOCAL\_MACHINE > ao SOFTWARE > ao Cisco Systems, Inc**. Clicar com o botão direito no dobrador do **Cisco Systems, Inc**. e clique a **exportação**. Forneça um nome de arquivo e selecione **arquivos de texto** como um tipo de arquivo. Salve o arquivo.

#### Server de base de dados SQL

Início de uma sessão à ferramenta do estúdio do Gerenciamento do Microsoft SQL server (SS). Na janela do Explorer do objeto navegue ao agente > aos log de erros do servidor SQL > clicam com o botão direito na corrente > log seleto do agente da vista.

No indicador **seleto dos logs**, verifique o **servidor SQL** e os **menus de agente do servidor SQL** e clique a **exportação**. **Salvar o** arquivo de registro.

#### Logs do domínio

A fim fazer o exame médico completo básico do controlador de domínio, use estes comandos.

## Informações Relacionadas

- Lista de verificação do desenvolvimento de VMware para UCCE
- Suporte Técnico e Documentação Cisco Systems